## How To...

# find a training that fits your needs?

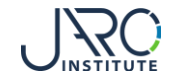

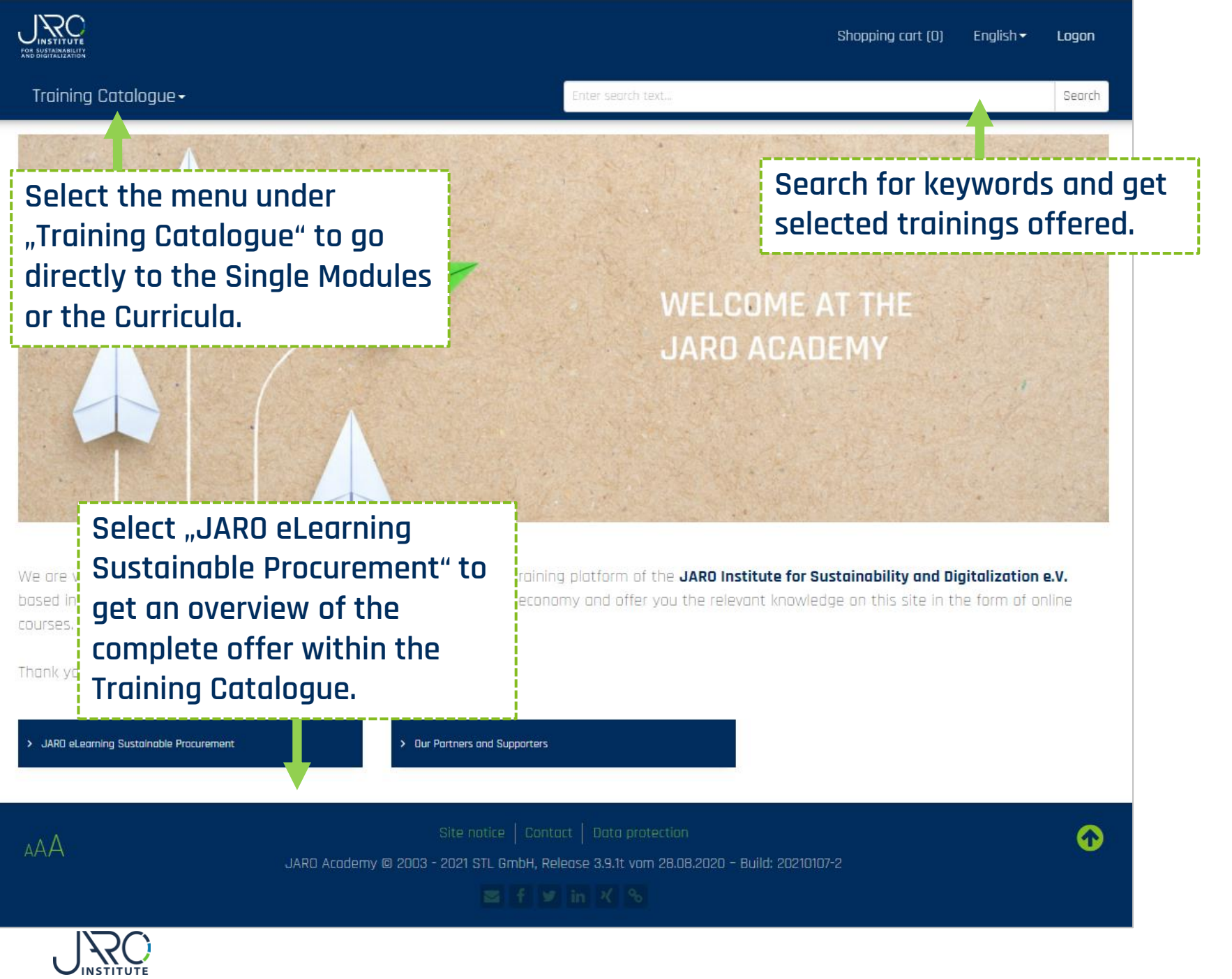

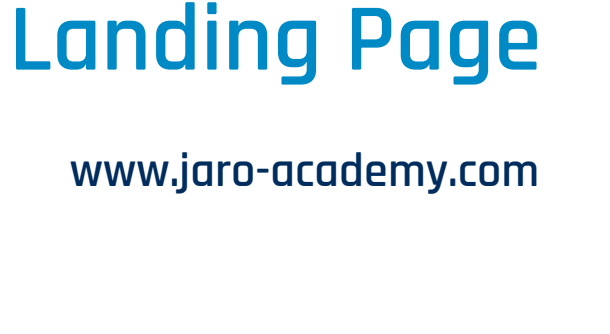

**JARO** Academy

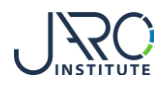

# Training Catalogue

Shopping cart (0) Fnalish

Logon

Training Catalogue -

Root

JSC

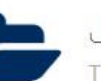

JARO eLearning Sustainable Procurement Training catalogue

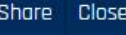

Search

> JARO eLearning Sustainable Procurement

Select "JARO eLearning Sustainable Procurement" on the JARO Academy landing page to open the Training Catalogue.

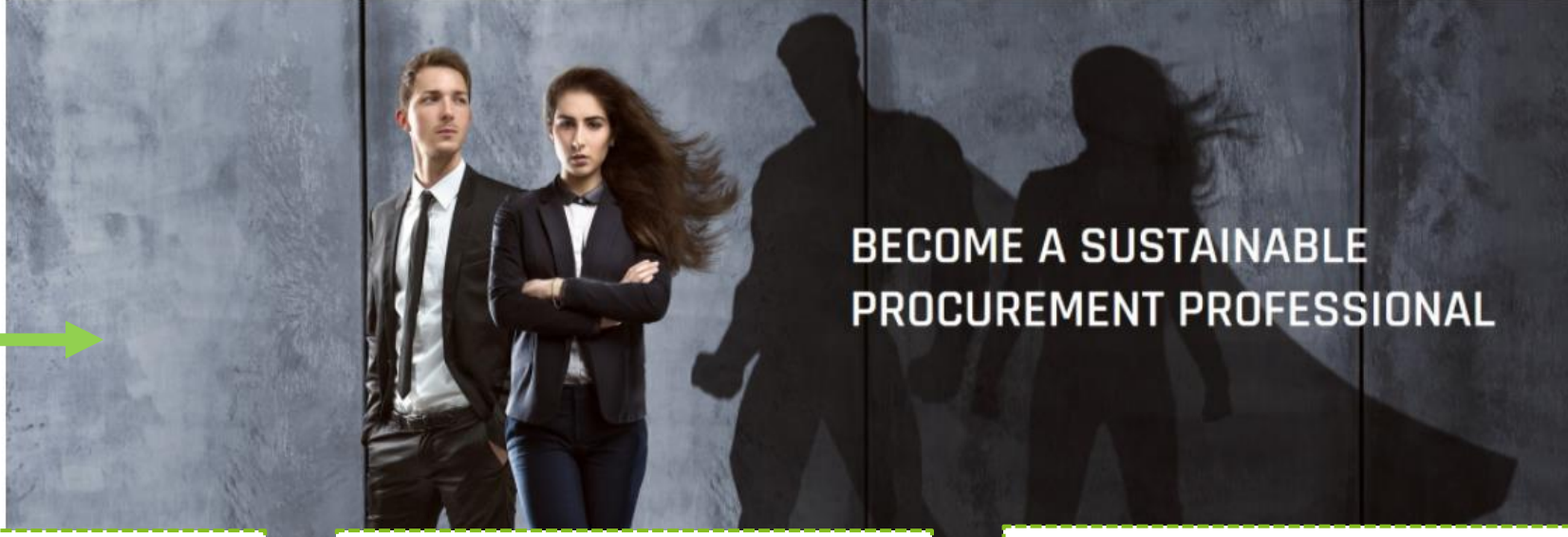

Select "Module Structure Overview" to get an overview of the module structure.

Select "Curricula" to get an overview of the Curricula offered.

Select "Single Modules" to get an overview of the single modules offered.

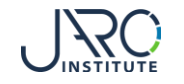

ARD

Curricula

|                                                                                                    |                                                              |                                                               |                                  | Shapping cart (0) English <del>-</del> Logon             |                                   |                                          |          |
|----------------------------------------------------------------------------------------------------|--------------------------------------------------------------|---------------------------------------------------------------|----------------------------------|----------------------------------------------------------|-----------------------------------|------------------------------------------|----------|
| Training Catalogue -                                                                                                    |                                                              |                                                               | Enter searc                      | n text                                                   |                                   |                                          | Search   |
|                                                                                                    |                                                              |                                                               |                                  |                                                          |                                   |                                          | Close    |
| You can choose one out of three complete Curricula (15 Modules) with or without Certification or register for one or more single modules only. The modular structure allows you a high degree of flexibility and individuality to meet your personal needs. |                                                              |                                                               |                                  |                                                          |                                   |                                          |          |
|                                                                                                    | Openin                                                       | g Keynotes – The impo                                         | ict of procurement on            | the Sustainable Deve                                     | lopment                           |                                          |          |
|                                                                                                    |                                                              | 1. Sustaine                                                   | able Procurement Bas             | ic Modules                                               |                                   |                                          |          |
| 1.1 Introduction<br>Sustainable<br>Procurement                                                                                                    | 1.2 Political<br>framework including<br>the financial market | 1.3 The importance of<br>human rights and<br>due diligence in | 1.4 Circular Economy<br>- Basics | 1.5 Integration of<br>Sustainability into<br>Procurement | 1.6 Materiality in<br>Procurement | 1.7 Quality fea<br>management<br>systems | tures of |

### 2. Role-based Specilization Modules - Chose your package

Strategy

supply cr

| Track A: Top Management, CPO & CSR                                    | Track B: Category Management                    | Track C: Supplier Management                                                |  |
|-----------------------------------------------------------------------|-------------------------------------------------|-----------------------------------------------------------------------------|--|
| 2.1 Business Case Sustainable Procurement                             | 2.1 Business Case Sustainable Procurement       | 2.19 Total Cost of Ownership (TCO) and Life Cycle<br>Cost Calculation (LCC) |  |
| 2.2 New indices for a Sustainable Procurement                         | 2.6 – 2.18 Relevance Matrix selected Category 1 | 2.20 Evaluation Standards for Sustainability Reports                        |  |
| 2.3 Development of a Sustainability Program for                       |                                                 | 220 Evolution Standards for adstandards reports                             |  |
| Procurement                                                           | 2.6 – 2.18 Relevance Matrix selected Category 2 | 2.21 Supplier Ratings                                                       |  |
| 2.4 Measures for a Sustainable Procurement with the focus on the SDGs | 2.6 – 2.18 Relevance Matrix selected Category 3 | 2.22 Sustainability Supplier Development Programme                          |  |
| 2.5 Communication Program                                             | 2.5 Communication Program                       | 2.23 Using Innovations for more Sustainability                              |  |

| 3. Selective Modules Portfolio - Choose three of nine |                                             |                                            |  |
|-------------------------------------------------------|---------------------------------------------|--------------------------------------------|--|
| 3.1 Circular Procurement                              | 3.4 Climate Action for companies            | 3.7 Civil Society, Citizenship and NGOs    |  |
| 3.2 New technologies for Procurement                  | 3.5 Water Footprint                         | 3.8 Engagement in Sustainable Sector Initi |  |
| 3.3 Agile approaches for Sustainable Procurement      | 3.6 Biodiversity in Sustainable Procurement | 3.9 Sustainable Public Procurement         |  |

# Module **Structure Overview**

> Module Structure Overview

tives

Select "Module Structure Overview" on the Training Catalogue to see an overview of the structure of the modules that shall help you find the right Curricula that fits your needs.

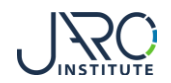

Presence Training at CBS International Business School and Written Examination (Optional)

# Curricula

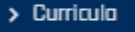

Select "Curricula" on the Training Catalogue to open the overview of all Curricula offered.

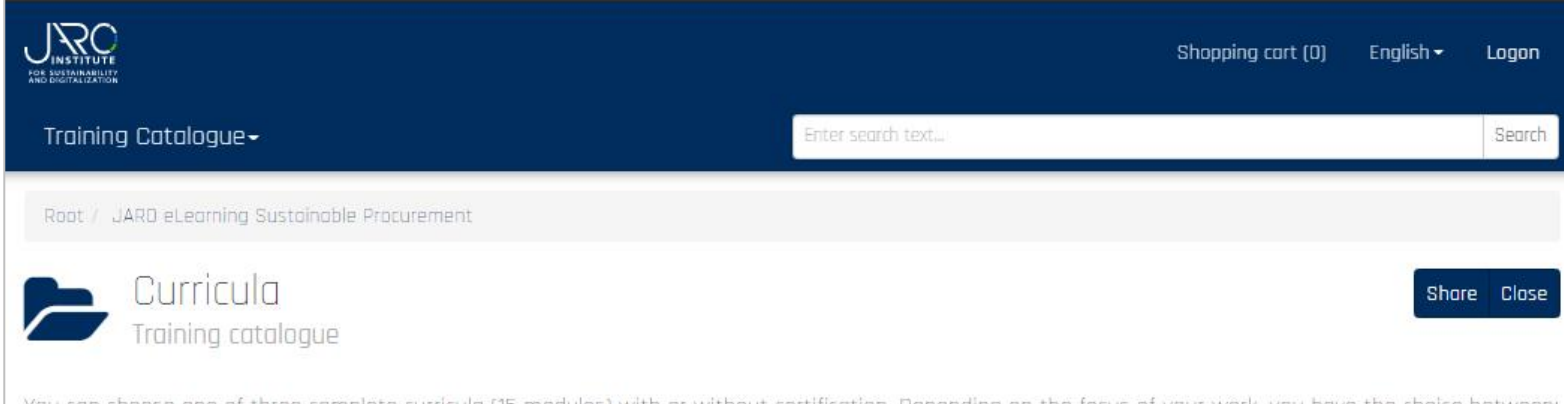

You can choose one of three complete curricula (15 modules) with or without certification. Depending on the focus of your work, you have the choice between:

Track A - For Executives such as CPOs / Purchasing Managers or even Managing Directors and CSR Managers who want to learn more about the implementation of sustainable procurement.

Track B - For commodity group managers or purchasers who would like to know more about the hotspots in specific product groups.

Track C - For supplier managers who want to know more about how they can improve sustainability performance together with their suppliers.

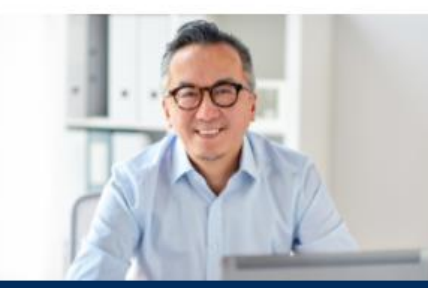

Track A - Executives & CSR Managers (without certificate)

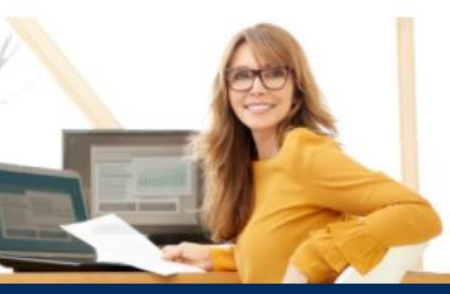

> Track 8 - Category Management (without certificate)

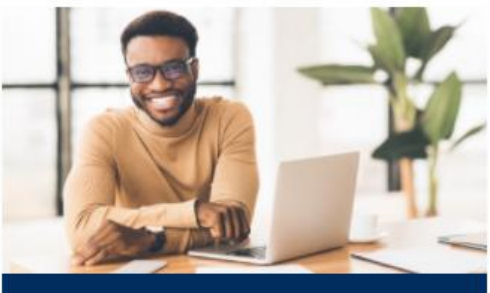

> Track C - Supplier Management (without certificate)

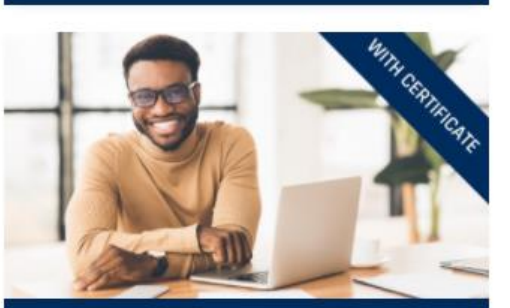

> Track C - Supplier Management (with certificate)

# ETH CERTIFICAT

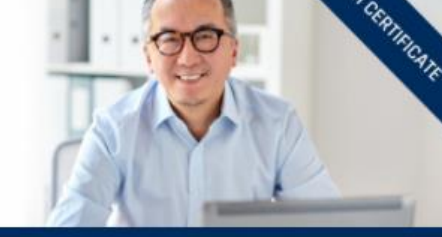

Track A - Executives & CSR Managers (with certificate)

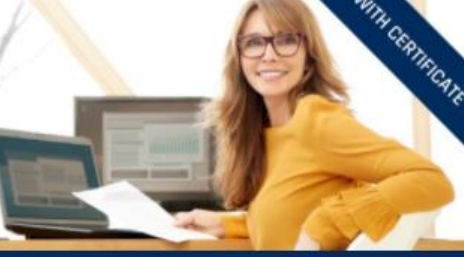

> Track 8 - Category Management (with certificate)

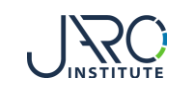

# **Curricula Details**

By selecting "Learning Plan" you can see the list of all modules that are part of this Curricula or can be selected as part of the Curricula (e.g. in Specialization).

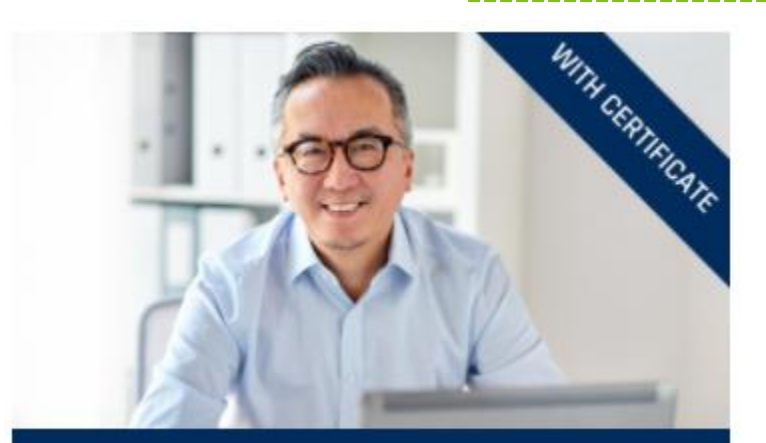

> Track A - Executives & CSR Managers (with certificate)

Select a Curricula you are interested in within the Training Catalogue.

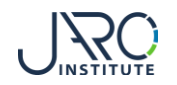

Track A - Executives & CSR Managers (with certificate) Lemplan, ohne zentrale Veranstaltung

| I         |            |     |
|-----------|------------|-----|
| scription | Learning p | lan |
|           |            |     |

n the first part of the curricula, you will first complete the seven basic module ustainable procurement.

Afterwards, in curricula A we pay attentian to the challenges of strategic purch modules. The argumentatian far sustainable procurement with the manageme case plays a major role here. You will also learn haw to define the appropriate a sustainability program far pracurement. You can support the Sustainable De well, so we present you same sustainable pracurement measures specifically o successfully implement all these measures, intensive communication work is n employees and superiors, but also internal stakeholders and suppliers are well

In the third part of the curriculum you choose three of the offered additional n knowledge depending on your interests and tapic prioritization.

After successful completion of the 15 modules of the curriculum, you will take a event at the CBS International Business School. You will then be able to exchr with the other participants and trainers and prepare for your written submissi Once you have passed the examination, you will receive the international certi Sustainable Procurement Professional" including 6 ECTS points which can be a programmes.

| ieral      |                                  |
|------------|----------------------------------|
| iurse type | Seminar                          |
| iration    | 7 Days                           |
| ice        | 2,089.50 EUR (incl. 5% VAT rate) |

### Learning Objectives

Ge

#### After having accomplished this training, the participant will:

- know the central concepts of sustainable management and cat
- know the relevant instruments and approaches for their pracu their daily business
- have aquired additional in-depth knowledge on key tapics

Reviews

### ☆☆☆☆☆ 0.0 of 5 stors

Ratings

no comments avail

### On the top right you can:

Add to cart Print description Share Close

- Add the Curricula to the Shopping Cart
  - Download a printable version of the Curricula description
- Share the information with others

# **⊠ f ⊻** in X %

### Each Curricula is described with:

- Contents covered
- Course Type, Duration, Price
- Target Group
- Learning Objectives
- Reviews

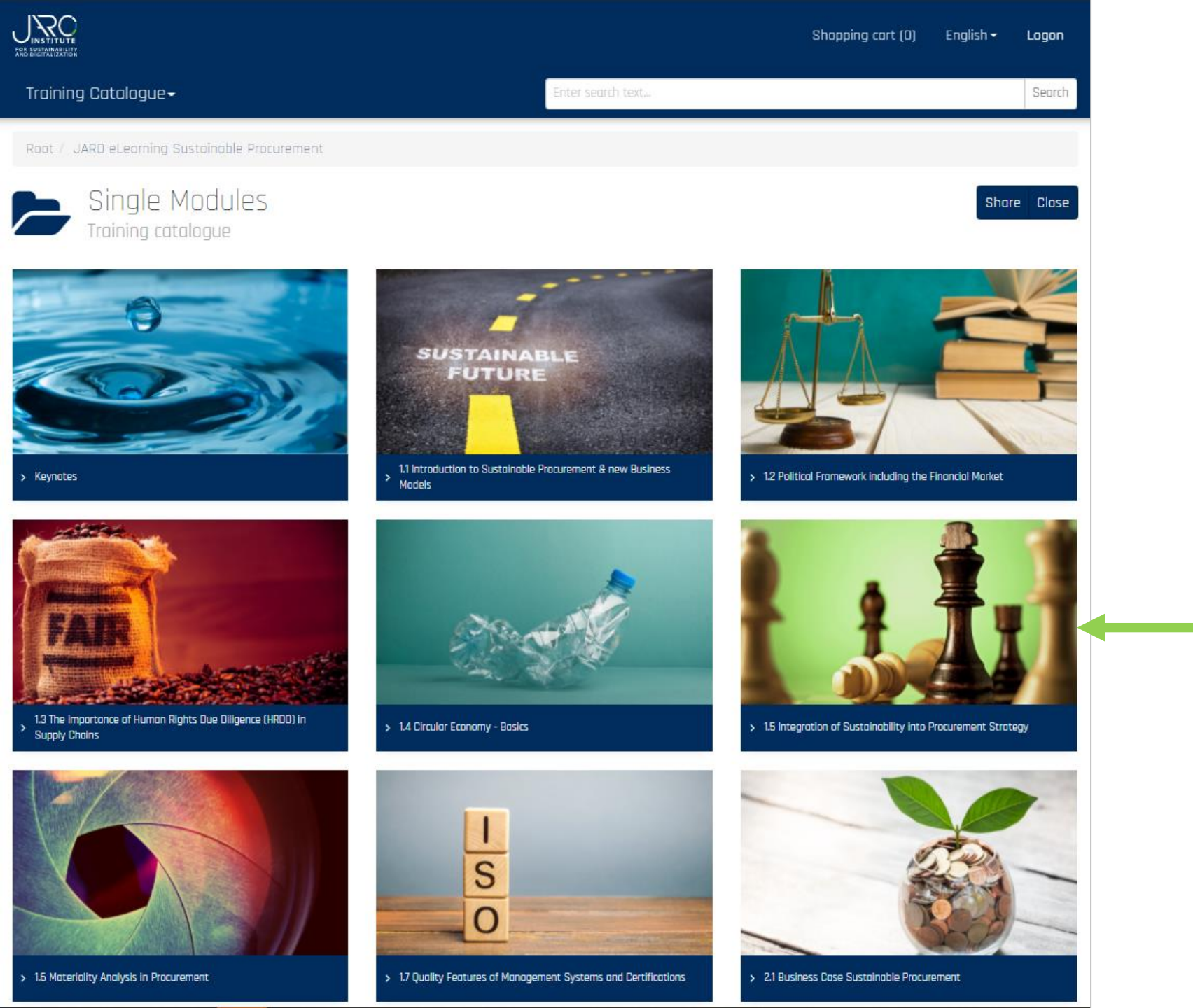

# **Single Modules**

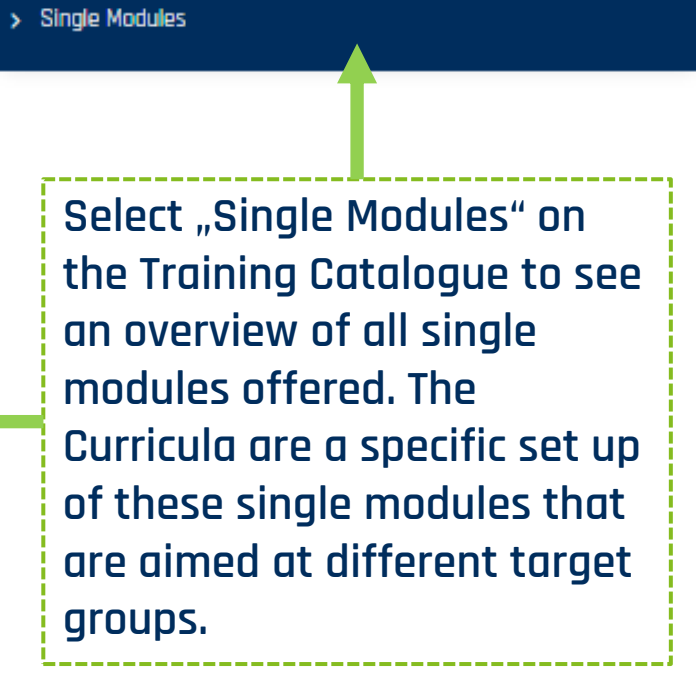

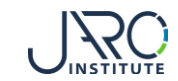

.2 Political Framework including the Financial Market

| Which legal framework   | onditions already apply or are in the process of being created? What role does the |
|-------------------------|------------------------------------------------------------------------------------|
| current development o   | the financial sector play in this? Learn how politics and the financial market     |
| influence sustainable r | ocurement.                                                                         |

By selecting "Learning Plan" you can see the overview of all videos, tests and documents that are part of this Module.

### Course language: English

| General     |                        |  |  |
|-------------|------------------------|--|--|
|             |                        |  |  |
| Course type | Seminar                |  |  |
| Duration    | 40 Minutes             |  |  |
| Price       | 160.50 EUR (incl. 7% V |  |  |
|             |                        |  |  |

### Learning Objectives

### After having accomplished this training, the participant will:

- Reviews

### Forget Group This module is aimed at:

- CPOs and Purchasing Managers
- CSR Professionals Suppliers of Goods and Services
- Strategic Buyers and Category Managers

### Each Module is described with:

- Contents covered
- Course Type, Duration, Price
- Trainer
- Target Group
- **Learning Objectives**
- Reviews

### On the top right you can:

- Add the Module to the Shopping Cart
- Download a printable version of the Module
- description

Add to cart Print description Share Close

JARO Institute e.V.

🔽 academy@jaro-ir

Mrs. Dr. Sibyl Anwe

Trainer

Share the information with others

# Single Module Details

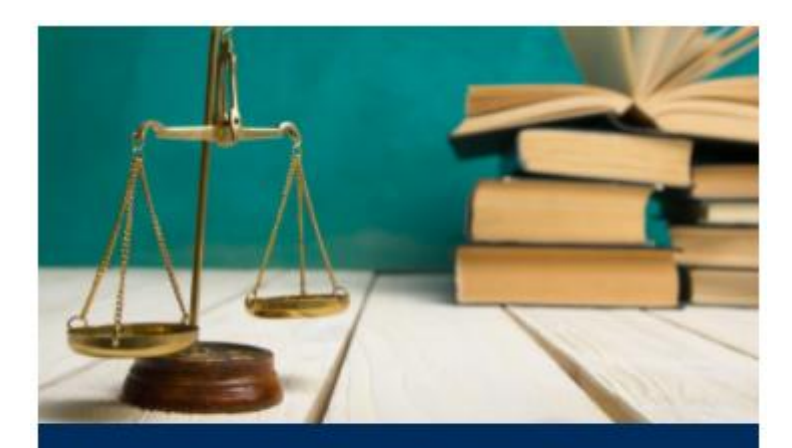

> 1.2 Political Framework including the Financial Market

Select a Module you are interested in within the Training Catalogue.

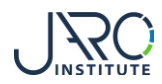

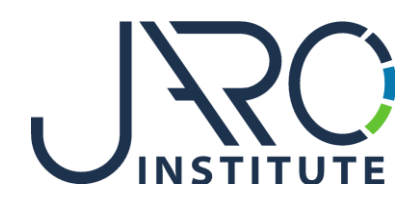

### JARO Institute for Sustainability and Digitalization e.V.

Köpenicker Str. 325, Haus 11, D - 12555 Berlin

Phone: +49 (0)30 23480567 E-Mail: <u>info@jaro-institut.de</u> Web: <u>www.jaro-institut.de/en</u> LinkedIn: <u>www.linkedin.com/company/jaro-institut-e-v/</u>

**Contact for technical questions** academy@jaro-institut.de